# Instrukcja szukania spraw i dokumentu faktury

### 1. Sprawy

Formatka szukania sprawy:

| Szukaj sprawy       |                     |
|---------------------|---------------------|
| Numer               |                     |
| Temat               |                     |
| Właściciel          |                     |
| Podmiot             | •                   |
| Rodzaj sprawy       | ×                   |
| Data założenia od   |                     |
| Data założenia do   |                     |
| Data zakończenia od |                     |
| Data zakończenia do |                     |
| Stan sprawy         | <ul> <li></li></ul> |
| Etap                | ✓                   |
| JRWA                |                     |
| OK Anuluj           | Wyczyść             |

#### Numer

Numer sprawy

#### Temat

Dla procesu "Obsługa faktur" temat zawiera numer faktury. W celu wyszukania sprawy po numerze faktury należy wprowadzić \*nr\_faktury\*.

#### Właściciel

Użytkownik odpowiedzialny za daną sprawę

#### Podmiot

Jednostka organizacyjna

#### Rodzaj sprawy

Rodzaj sprawy - jest on wybierany ze słownika rodzajów spraw, np. "Obsługa faktur"

#### Etap, JRWA

Nie dotyczy

Po wyszukaniu pozycji jest możliwość przejścia do jej procesu. Należy kliknąć w znalezioną pozycję, a następnie w dolnej części ekranu wybrać zakładkę "Procesy".

| Теса  | Teczka dokumentów Procesy |                                                            |                                                                                                    |                     |          |              |
|-------|---------------------------|------------------------------------------------------------|----------------------------------------------------------------------------------------------------|---------------------|----------|--------------|
| Proce | Procesy obsługi sprawy    |                                                            |                                                                                                    |                     |          |              |
| Lp.   |                           | Nazwa zlecenia, Numer Podzlecenia 🖩                        | Stany zadań ≕                                                                                                    | Początek 🔻          | Koniec ≡ | Dodatkowe == |
| 1     | <b>『</b> 」                | Obieg dokumentu faktury - 299/0<br>)<br>Przejdź do procesu | Rejestracja faktury/Admin<br>Admin/Realizowane;<br>Rejestracja faktury/Admin<br>Admin/Realizowane;<br>Rejestracja faktury/Jacek<br>Banaszek/Realizowane; | 2018-07-20 09:57:43 |          |              |

Po przejściu do procesu jest dostęp do dodatkowych informacji o kontekście zlecenia, parametrach (np. dla listy płac załącznik "Lista plac i paski") oraz historii, gdzie aktualnie znajduje się obsługa procesu.

| Kontekst zlecenia Pa    | rametry Historia~ COSCOWY SYSTEM COSCOWY SYSTEM COSCOWY SYS |
|-------------------------|-------------------------------------------------------------|
| 🔻 Kontekst zlecenia     |                                                             |
| Numer zlecenia          | 299                                                         |
| ldentyfikator obiegu    | 4555                                                        |
| Nazwa zlecenia          | Obieg dokumentu faktury                                     |
| Wersja grafu            | 5                                                           |
| Rodzaj zlecenia         | FAK                                                         |
| Opiekun                 | Ande Dunander                                               |
| Użytkownik rejestrujący | Antolinamin                                                 |
| Stan zlecenia           | Do załatwienia                                              |
| Początek                | 2018-07-20 09:57:43                                         |
| Koniec                  |                                                             |

| Kont  | ekst zlecenia Pa                   | rametry Historia             | testowy                | system to                    | stowy                                                                                                    | system               | itestowy bys              |
|-------|------------------------------------|------------------------------|------------------------|------------------------------|----------------------------------------------------------------------------------------------------|----------------------|---------------------------|
| 💌 His | storia                             |                              |                        |                              |                                                                                                    | Ŧ                    | 🕸 🙏 🗙 Kolumny 🔍           |
| LP    | Zadanie ≡                          | Początek ≕                   | Koniec ≕               | Sumaryczny cza<br>zadaniu == | isw (<br>użyt                                                                                                    | Ostatni<br>tkownik ≕ | Stan ≕                    |
| 1     | Rejestracja faktury                | 2018-07-20<br>09:57:43       | 2018-07-22<br>13:30:45 | 2 3:33:2                     | Admin A                                                                                                    | Admin                | Zakończone(Pozytywnie)    |
| 2     | Akceptacja<br>Dyrektora            | 2018-07-22<br>13:30:45       | 2018-07-22<br>13:34:42 | 0 0:3:57                     | in the second second se |                      | Zakończone(Pozytywnie)    |
| 3     | Rejestracja faktury                | 2018-07-22<br>13:34:42       |                        |                              |                                                                                                    |                      | Realizowane               |
| Sche  | Schemat procesu                    |                              |                        |                              |                                                                                                    |                      |                           |
| 👻 Do  | 🔹 Dostępne zadania 🔰 🗘 🗙 Kolumny 🔽 |                              |                        |                              |                                                                                                    |                      |                           |
| LP    | Jednostka<br>rej                   | oświatowa,Osoba<br>estrująca | Nazwa<br>zlecenia      | Opis<br>a zadania            | Początek<br>zlecenia                                                                                                    | Począ<br>zada        | tek Numer<br>nia zlecenia |

## 2. Dokumenty

Formatka szukania dokumentów:

| Szukaj dokum | entu       |                                             |
|--------------|------------|---------------------------------------------|
|              | Sprawa     |                                             |
|              | Numer      |                                             |
|              | Tytuł      |                                             |
| Data n       | a niémia   |                                             |
| Data ii      | a pisitiic |                                             |
| Numern       | a pismie   |                                             |
| Data utworz  | zenia od   |                                             |
| Data utworz  | zenia do   |                                             |
|              | Medium     | ✓ Sposób doręczenia ✓                       |
| Typ do       | kumentu    | Wejściowy 🗸 W koszu Nie 🗸                   |
|              |            | · · · · · · · · · · · · · · · · · · ·       |
|              | Stan       | Zarejestrowany wstępnie 🗸 Klasa dokumentu 👻 |
|              | Podmiot    | •                                           |
| la factoria  |            |                                             |
| Jeanos       | stka org.  |                                             |
| Zareje       | strował    |                                             |
|              |            | Admin Admin (admin)                         |
|              | Dodał      | Administrator                               |
|              |            |                                             |
| Seg          | gregator   |                                             |
|              | Koperta    |                                             |
| ŧ            | Barcode    |                                             |
|              | JRWA       |                                             |
| ОК А         | Anuluj     | Wyczyść                                     |

#### Sprawa

Numer sprawy

#### Numer

Numer nadawany dokumentowi przez system

#### Tytuł

Dla faktur w stanie "Zarejestrowane wstępnie", gdy faktura przesłana jest mailem, jest to tytuł maila.

Dla faktur w stanie "Zarejestrowane" tytuł dokumentu jest taki, jak nadanej sprawy w procesie.

Fakturę można wyszukać analogicznie jak w sprawie: \*nr\_faktury\*.

#### Typ dokumentu

Aby znaleźć dokument "Faktura", należy wybrać typ dokumentu "Wejściowy"

#### Stan

Przy wyszukiwaniu faktury wybranie "Zarejestrowany wstępnie" zwróci nam wszystkie faktury, które wpłynęły do systemu, ale nie zostało jeszcze zakończone zadanie "Rejestracja faktury" i nie mają jeszcze nadanego numeru sprawy.

#### Podmiot

Kontrahent z Bazy Podmiotów

#### Dodał

Osoba, która jest nadawcą maila

## Medium, Sposób doręczenia, Zarejestrował, Segregator, Koperta, Barcode, JRWA

Nie dotyczy

Dla dokumentu wejściowego (faktura) można zobaczyć historię procesu, wybierając dany dokument i przechodząc do zakładki "Historia".

| Edytuj dokument 133/2 | 2018/E                 | P   | Podgląd Historia Opiniowanie        |  |  |
|-----------------------|------------------------|-----|-------------------------------------|--|--|
| Klasa dokumentu       | Dokument finansowy × • |     | Historia procesów                   |  |  |
|                       | Faktura X v            |     | <u> </u>                            |  |  |
| Tytuł                 | TEST                   |     | Admin Admin<br>Dekretacia dokumentu |  |  |
| Numer na piśmie       |                        |     | zieta                               |  |  |
| Podmiot               |                        | £ [ |                                     |  |  |

Brak historii świadczy o tym, że dokument nie został pobrany z puli do rejestracji.

Po wyszukaniu konkretnego dokumentu z zakładki "Procesy" można przejść do danego zlecenia (procesu), analogicznie jak w Sprawie [str. 1].